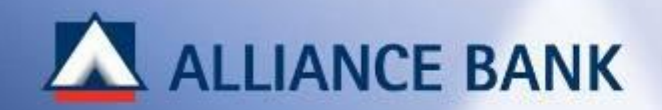

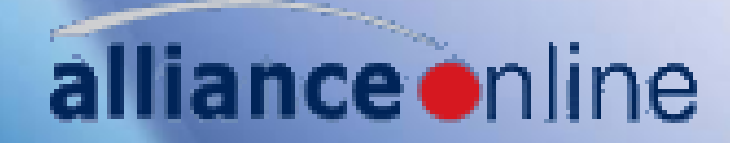

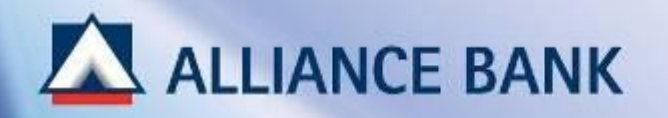

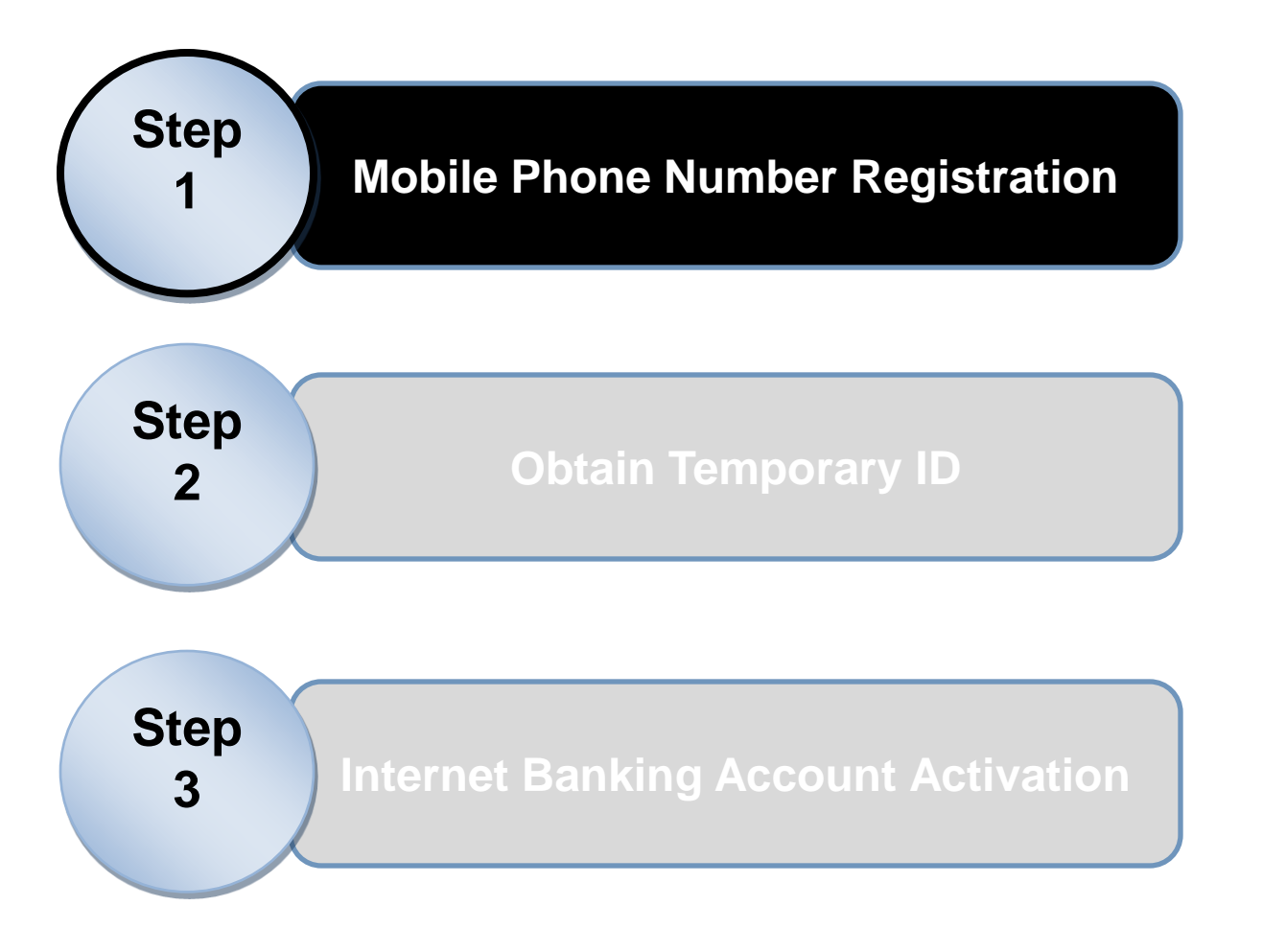

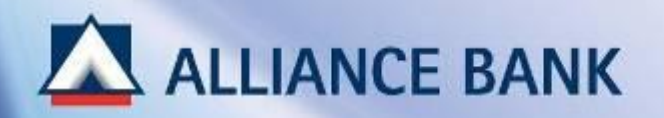

• Mobile Phone Number Registration

**<u>Pre-requisite:</u>** Your mobile number must be registered at any Alliance Bank branch.

If you have not registered your mobile number, please proceed to your nearest Alliance Bank branch

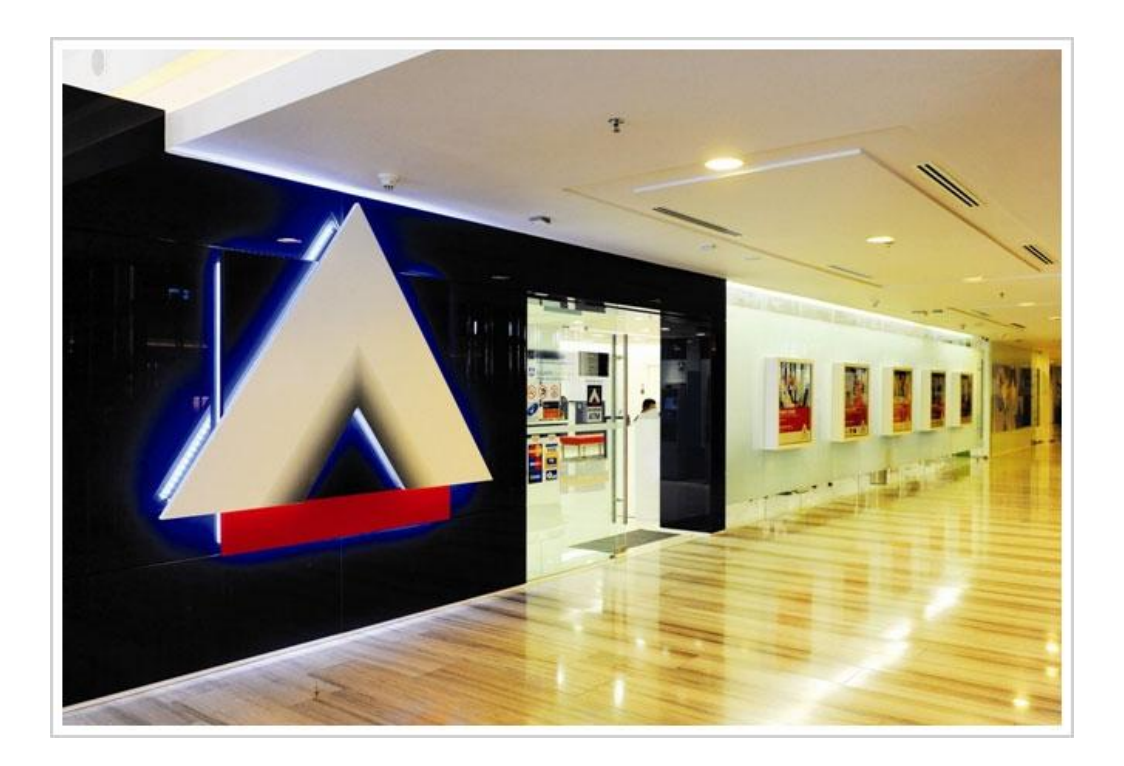

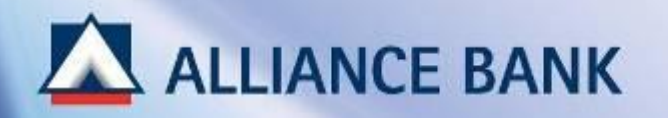

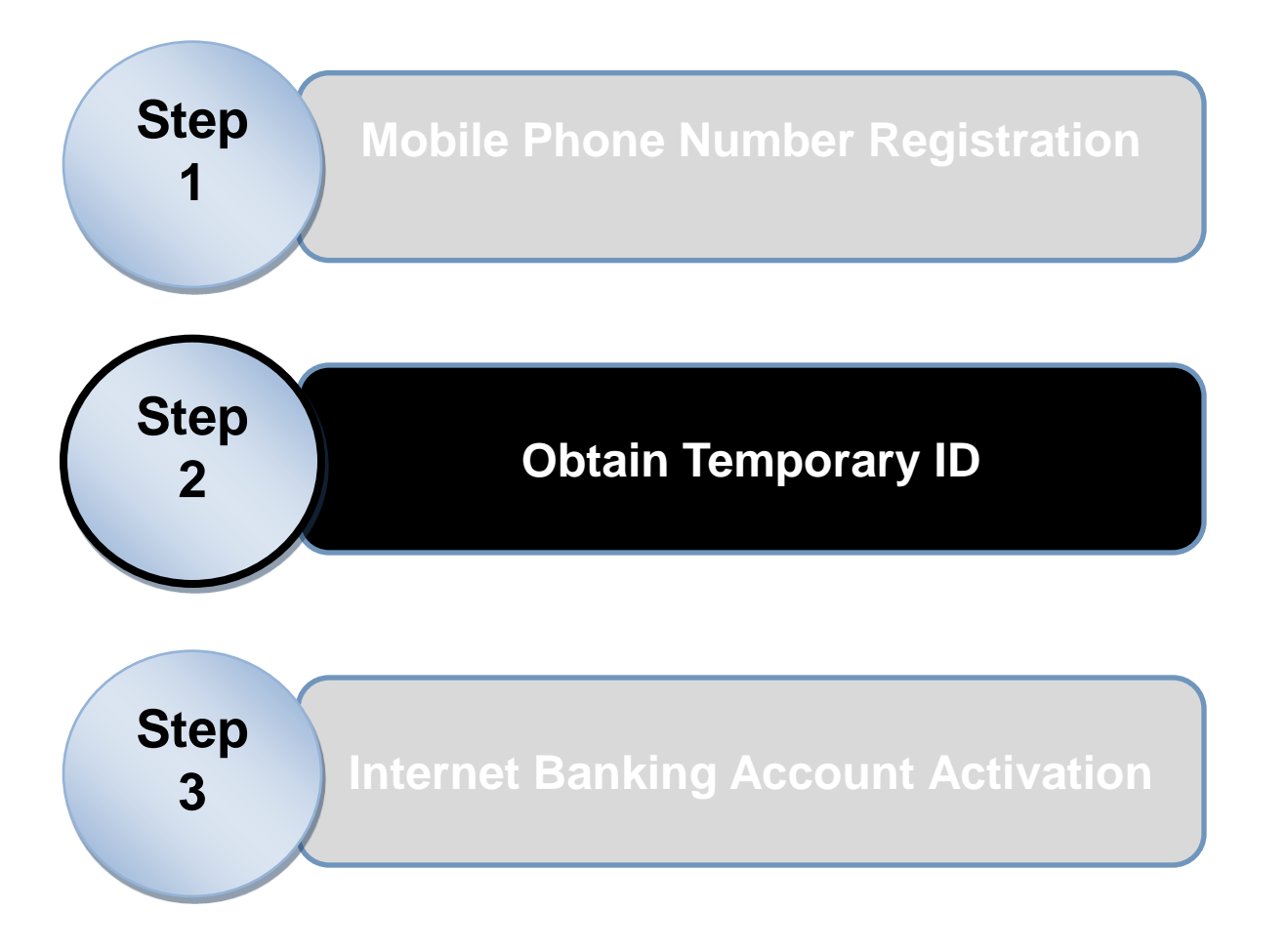

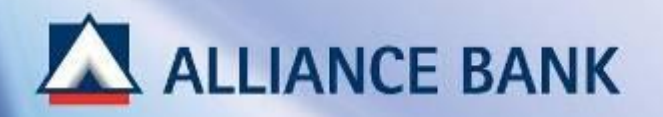

- Obtain Temporary ID
  - 1. Call Contact Centre at 03-5516 9988.
  - 2. Request for **alliance**online Temporary ID and T-PIN.

T-PIN will be received on the verified mobile number.

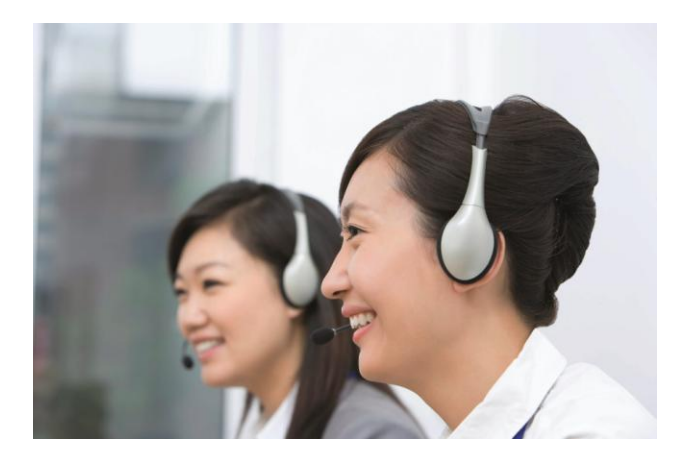

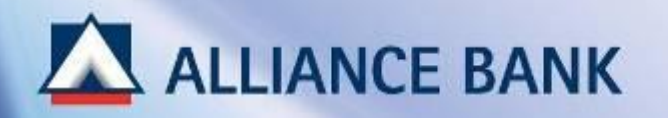

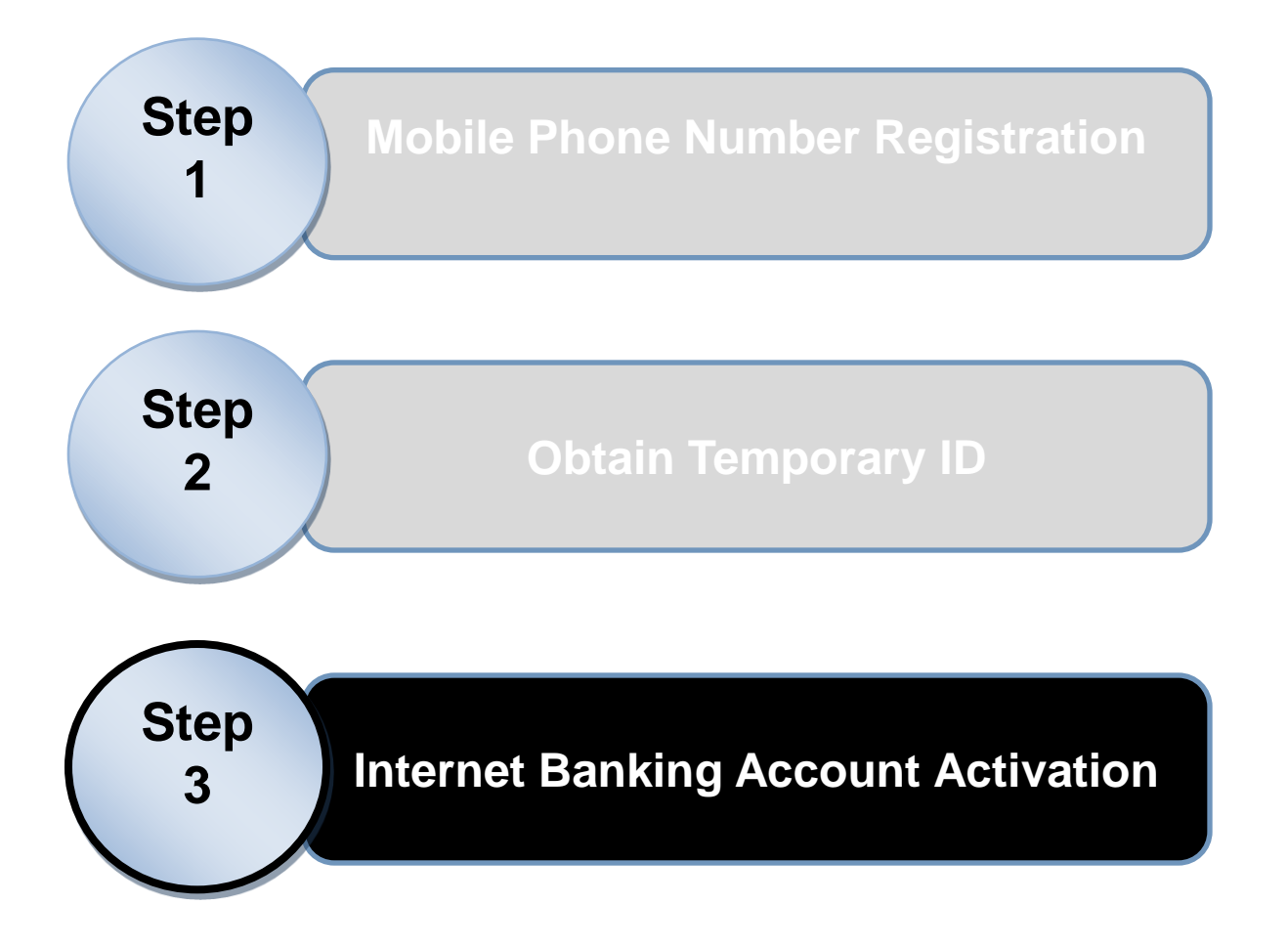

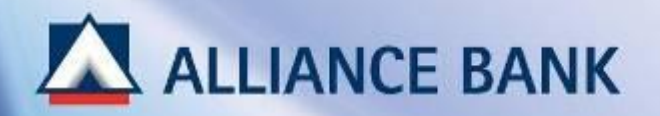

- Internet Banking Account Activation (1 of 5)
  - On <u>www.allianceonline.com.my</u>, click on "First Time Registration".

| anking Made Personal                                                                                                    |                                                                                                    | allianceer                                |
|----------------------------------------------------------------------------------------------------|----------------------------------------------------------------------------------------------------|-------------------------------------------|
| Welcome to allianceonline<br>Username                                                                                                    | <ul> <li>Registration &amp; Login</li> <li>First Time Registration</li> <li>How to Register?</li> <li>Forgot Username / Password</li> <li>Other Links</li> <li>View e-Rates</li> </ul>                         | Need assistance?                          |
| A Security Alert<br>ALWAYS verify your allianceonline Secure Phrase before you login!<br>NEVER respond to any phone call / SMS / e-mail requesting your<br>bank account details.<br>NEVER reveal your bank account details / ATM PIN / internet banking<br>password to anyone.<br>NEVER follow instruction from any unknown party to do banking<br>transactions or make changes to your bank account details.<br>NEVER be a victim of schemes that sound too good to be true. | <ul> <li>Notices</li> <li>Schedule of IBG Funds Received to allianceonline e-Fixed Deposit / e-</li> <li>allianceonline Alerts &amp; Notification</li> <li>DiGi Bill Payment</li> <li>Why Pay More?</li> </ul> | by Beneficiary<br>Investment Account<br>s |

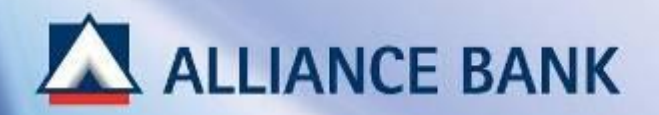

• Internet Banking Account Activation (2 of 5)

Choose Temporary ID.

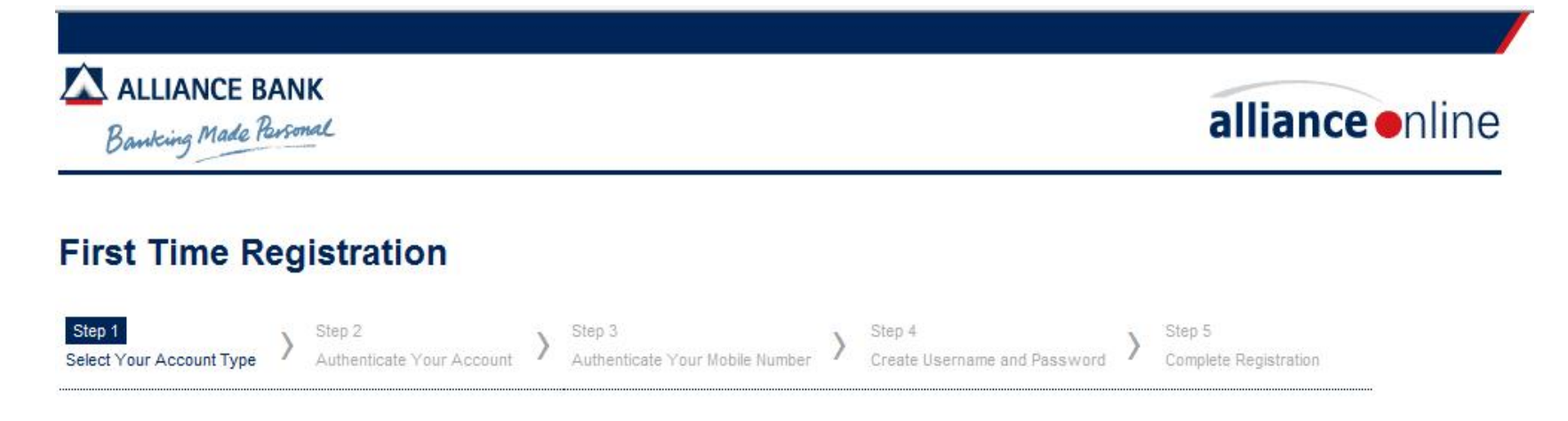

#### Please select an option below that best describes you by clicking on the image.

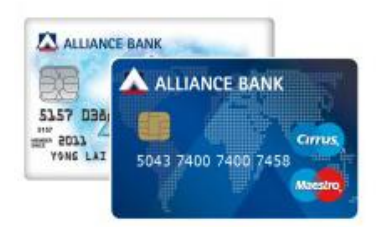

I have an Alliance Bank ATM / Debit Card

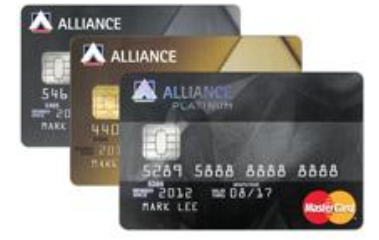

I have an Alliance Bank Credit / Prepaid Card

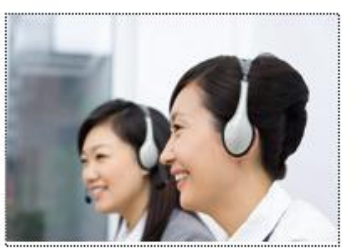

I do not have any Alliance Bank cards. I will register via Temporary ID.

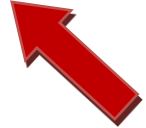

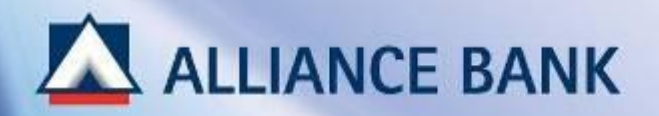

• Internet Banking Account Activation (3 of 5)

Fill up Temporary ID and T-PIN. The Temp ID can be obtained by calling Contact Centre.

| Banking Made Personal                     |                                                    |                 | <b>alliance</b> onlir                                                                                                    |                                 |
|-------------------------------------------|----------------------------------------------------|-----------------|----------------------------------------------------------------------------------------------------|---------------------------------|
| First Time I                              | Registration                                       |                 |                                                                                                    |                                 |
| Step 1<br>Select Your Account Typ         | e Step 2<br>Authenticate Your Account Authenticate | e Your Mobile N | nber > Step 4 > Create Username and Password >                                                                                                    | Step 5<br>Complete Registration |
| Please enter your Temporary ID and T-PIN. |                                                    |                 | Pre-Requisites                                                                                                    |                                 |
| Temporary ID<br>T-PIN                     | : 92579252<br>: •••••                              |                 | You must have:<br>1. A Temporary ID obtained by calling<br>Representative at 03-5516 9988.                                                                                              | our Customer Service            |
|                                           | Back Clear Submit                                  |                 | 2. A mobile phone number that is already registered with<br>Alliance Bank. You will receive a Temporary PIN (T-PIN) via<br>SMS on this number. <u>How to register my mobile number?</u> |                                 |

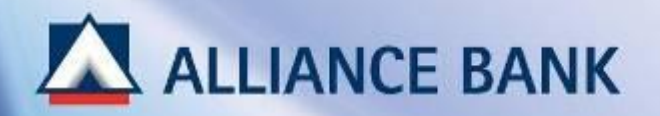

• Internet Banking Account Activation (4 of 5)

Enter username, password, email address, preferred name and secure phrase, and accept the terms and conditions.

ALLIANCE BANK Banking Made Ressource International Alliance International

### First Time Registration

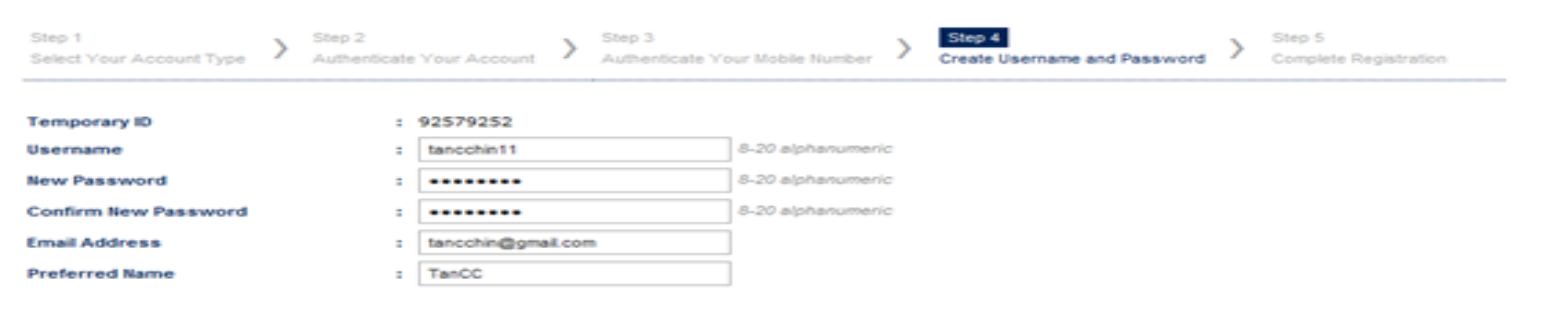

Please type a personal phrase and select a colour from the list below. During login, the secure phrase will be displayed in the selected colour to help you identify if you have logged into the correct allianceonline website.

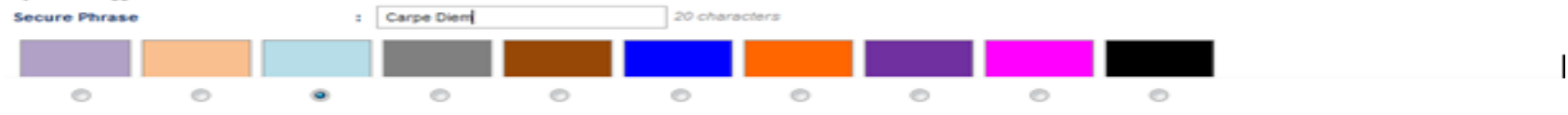

Note:

It is advisable to change your secure phrase every month.

#### Terms & Conditions

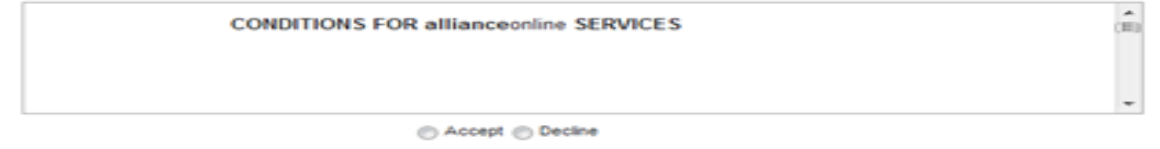

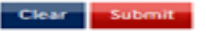

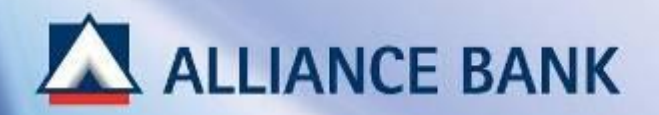

• Internet Banking Account Activation (5 of 5)

Registration complete.

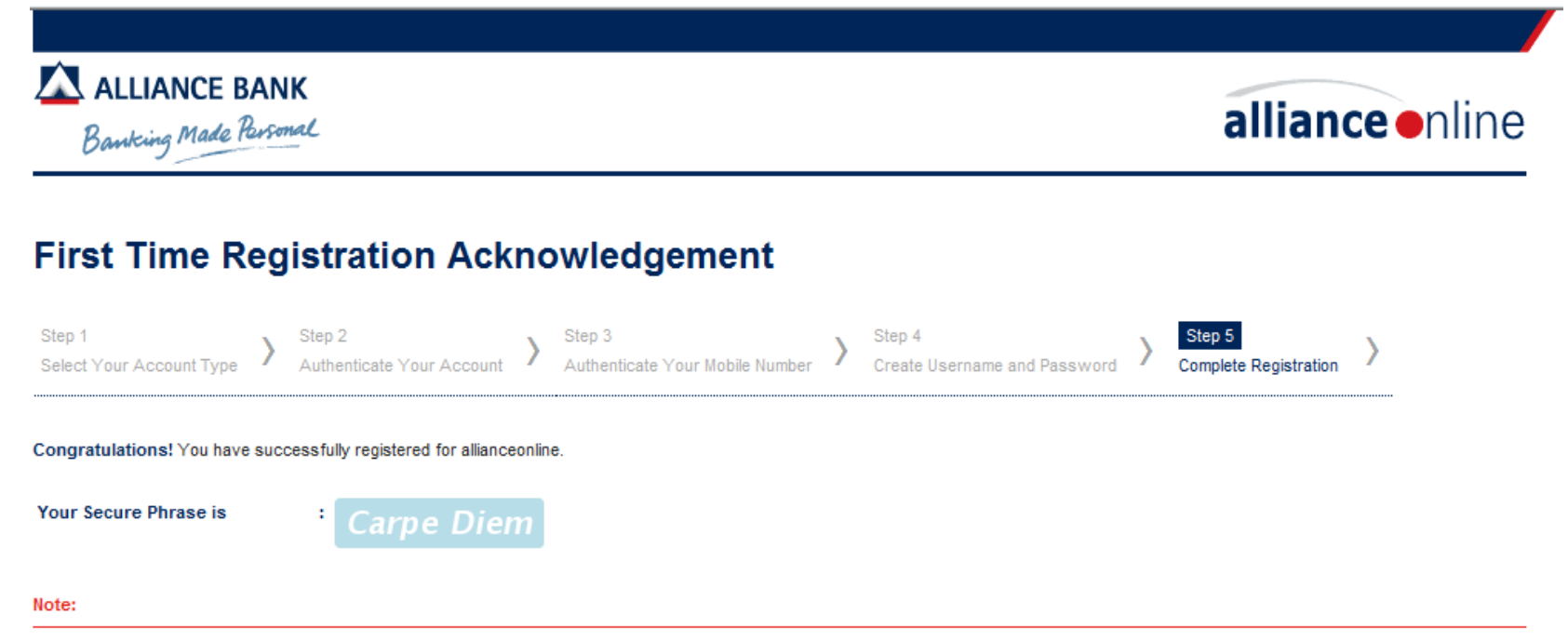

Please CLICK HERE to login now.